MyAkitio Wiki - http://wiki.myakitio.com/

## Samba on a Mac

Samba is the recommended method to upload and manage a large amount of files, including directories and sub-folders or very large files. Once the network drive is mounted, you can manage the files just like you would do with any other drive on the computer.

To change the host name of your network drive, go to Preferences > Network.

You can only use Samba when both your network drive and the computer are connected to the same local network. If you are not at home and would like to access your files remotely, this method does not work. As an alternative, you could mount the drive using WebDAV, although the transfer rates will be slower and there are some other limitations as well. Instead, you might want to consider using FTP or if you don't have to upload a large amount of files, simply use the web interface.

## **Setup Samba Service**

- 1. Login to your network drive as administrator.
- 2. Go to Preferences > Samba.
- 3. Make sure the Samba service is up and running.

| Enable Samba Service (Service is running)   Workgroup Name WORKGROUP | 4                                 | Galiloa                                  |  |
|----------------------------------------------------------------------|-----------------------------------|------------------------------------------|--|
|                                                                      | Venable Samba S<br>Workgroup Name | ervice (Service is running)<br>WORKGROUP |  |

4. For the workgroup name, make sure the network drive belongs to the same workgroup as your computer. In most cases, you can set this to **WORKGROUP**.

## **Shared Devices in Finder**

1. Open the finder and select the network drive from the list of shared devices.

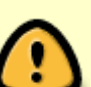

| 00         | MyCloudPro        |            |
|------------|-------------------|------------|
|            |                   |            |
| FAVORITES  | Connection Failed | Connect As |
| SHARED     |                   |            |
|            |                   |            |
| server     |                   |            |
| 💭 serv     |                   |            |
| MYCLOUDDUO |                   |            |
|            |                   |            |
| MyCloudPro |                   |            |
| 💭 pc-win7  |                   |            |
| DEVICES    |                   |            |

2. Click Connect As....

| 00          | MyCloudPro        |            |
|-------------|-------------------|------------|
|             |                   |            |
| FAVORITES   | Connection Failed | Connect As |
| SHARED      |                   |            |
|             |                   |            |
| server      |                   |            |
| 🖳 serv      |                   |            |
| MYCLOUDDUO  |                   |            |
| MYCLOUDMINI |                   |            |
| MyCloudPro  |                   |            |
| 💭 pc-win7   |                   |            |
| DEVICES     |                   |            |

3. Select **Registered User**, enter the login credentials of your user account on the network drive (e.g. admin/admin) and click **Connect**.

| 10                                    | Enter your name and password for the server "MyCloudPro". |  |
|---------------------------------------|-----------------------------------------------------------|--|
| -                                     | Connect as: Guest<br>Registered User                      |  |
| Name: admin                           |                                                           |  |
| Password:                             |                                                           |  |
| Remember this password in my keychain |                                                           |  |
|                                       | Cancel                                                    |  |

4. You can now access the files on your network drive. When no longer needed, click on

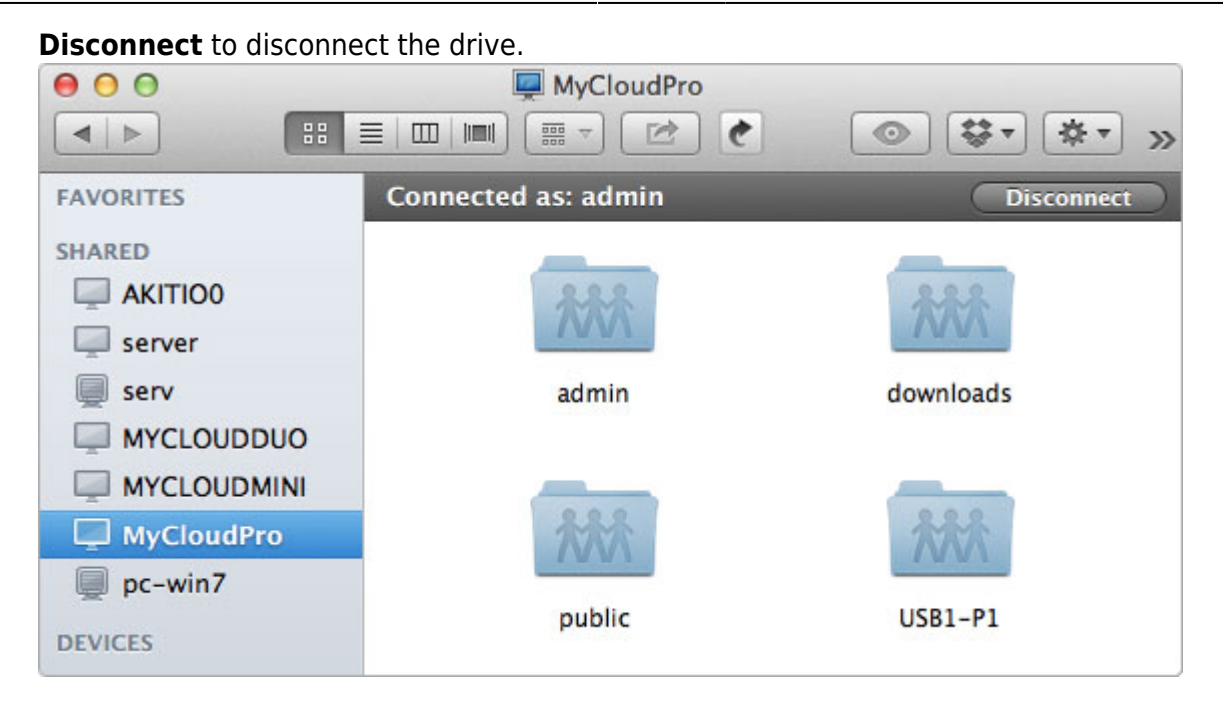

## **Connect to Server**

- 1. From the **Go** menu in the menu bar choose **Connect to Server** or use the keyboard shortcut **Command+K**.
- Type smb:// followed by the local IP address (e.g. 192.168.1.10) or the hostname of your network drive and click Connect.

| 00                | Connect to Server |         |
|-------------------|-------------------|---------|
| Server Address:   |                   | _       |
| smb://MyCloudPro/ |                   | + 07    |
| Favorite Servers: |                   |         |
|                   |                   |         |
|                   |                   |         |
|                   |                   |         |
| ? Remove          | Browse            | Connect |

3. Select **Registered User**, enter the login credentials of your user account on the network drive (e.g. admin/admin) and click **Connect**.

| the second second second second second second second second second second second second second second second s |                                                           |  |  |
|----------------------------------------------------------------------------------------------------|-----------------------------------------------------------|--|--|
| ***                                                                                                    | Enter your name and password for the server "MyCloudPro". |  |  |
| Connect as: Guest                                                                                              |                                                           |  |  |
| Registered User                                                                                                |                                                           |  |  |
| Name: admin                                                                                                    |                                                           |  |  |
| Password:                                                                                                    |                                                           |  |  |
| Remember this password in my keychain                                                                          |                                                           |  |  |
|                                                                                                    | Cancel                                                    |  |  |

4. Choose a folder from the list and click **OK**.

| *** | Select the volumes you want to mount on<br>"MyCloudPro": |
|-----|----------------------------------------------------------|
| •   | admin                                                    |
|     | device                                                   |
|     | downloads                                                |
|     | public                                                   |
|     |                                                          |
|     |                                                          |
|     |                                                          |
|     | Cancel OK                                                |

5. The network drive is now listed in your finder under **Shared** devices. When no longer needed, click on the eject button to disconnect the drive.

| 00              | 📇 admin        |                       |                |
|-----------------|----------------|-----------------------|----------------|
|                 |                |                       | ₩ * »          |
| FAVORITES       |                |                       |                |
| SHARED          |                |                       |                |
| MyCloudPro 🔺    |                | and the second second | and the second |
|                 | Documents      | Music                 | Photos         |
| server          |                |                       |                |
| 💭 cloud-landisk |                |                       |                |
| 💭 serv          |                |                       |                |
| MYCLOUDDUO      | and the second |                       |                |
| pc-win7         | Videos         |                       |                |
| DEVICES         |                |                       |                |

From: http://wiki.myakitio.com/ - **MyAkitio Wiki** 

Permanent link: http://wiki.myakitio.com/fm\_smb\_mac

Last update: 2013/06/26 13:28

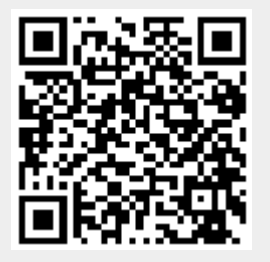

Samba on a Mac